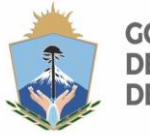

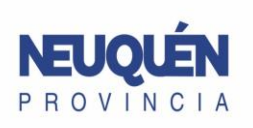

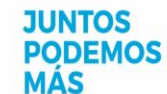

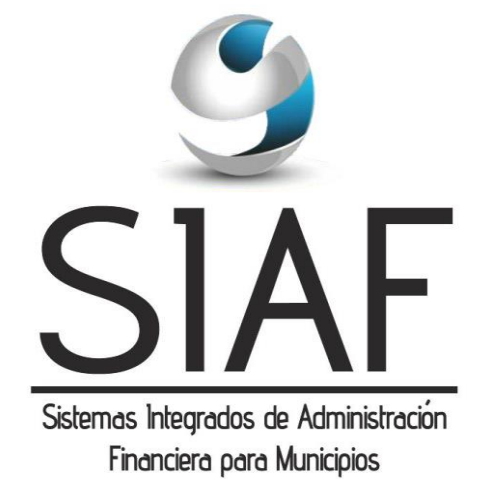

# Guía Rápida Administración Financiera

Ver. 2016

Coordinación de Relaciones Fiscales con Municipios

## **INDICE TEMATICO**

#### Contenido

| Guía Rápida                                         | 1       |
|-----------------------------------------------------|---------|
| Administración Financiera                           | 1       |
| REFERENCIAS DE LECTURA                              | 3       |
| GASTOS                                              | .3      |
| Pago a Proveedores (Factura fuera circuito compras) | 3       |
| Pago de Gastos de Ejercicio Anterior                | 3       |
| Anticipo a Proveedores                              | Э<br>Д  |
| Rendición de Anticipo a Proveedores                 | +4<br>ل |
| Nota de Crédito Proveedor                           | 4       |
| Anticipo para Gastos                                | 4       |
| Rendición de Anticipo de Gastos                     |         |
| Viáticos                                            | 5       |
| Anticipo para Gastos v Viáticos                     | 5       |
| Rendición Anticipo para Gastos v Viáticos           | 5       |
| Apertura Caja Chica / Fondo Fijo                    | 5       |
| Rendición Caja Chica / Fondo Fijo                   | 6       |
| Reposición de Caja Chica / Fondo Fijo               | 6       |
| Anticipo de Sueldo                                  | 6       |
| Pago de Retenciones                                 | 6       |
| Subsidios / Ayuda Social / Planes Sociales          | 6       |
| Alta de Chequera                                    | 7       |
| Cambio/Reemplazo de Cheque                          | 7       |
| Conciliación Bancaria                               | 7       |
| Liquidación y Pago de Comisiones Bancarias          | 7       |
| Depósito de Efectivo                                | 8       |
| Depósito de Cheque 3ros                             | 8       |
| Transferencias entre cuentas Propias                | 8       |
| Cambio de Imputación de Gastos                      | 8       |
| RECURSOS                                            | 9       |
| Registro de Otros Recursos Recibidos                | 9       |
| Cambio de Imputación de Recurso                     | 9       |
| Registrar Ingresos de Rentas en AFI                 | 9       |
| Registro Manual de Ingresos por Recaudación         | 10      |
| Devolución de Recurso Mal Cobrado                   | 10      |
| Procesos especiales                                 | 11      |
| Modificación Presupuestaria                         | 11      |

## **REFERENCIAS DE LECTURA**

TC: Tipo de Comprobante
CC: Cuenta Corriente
Aux: Código Cuenta Auxiliar
IdB: Id. Beneficiario
Solapa: en el formulario activo, elemento que permite cambiar de ventana a la indicada.
OP: Orden de Pago
RP: Recibo de pago
Obs: Observaciones
E.A.: Ejercicio Anterior
Botón: En el formulario activo, "botón" de llamado a otra operación.
Form: Formulario
CG: Comprobante de gasto
CjCh: Caja Chica

## GASTOS

#### Pago a Proveedores (Factura fuera circuito compras)

|                                                           | Cargar Factura                                                          | Devengar Factura                                                                     | Generar Orden de Pago                          | Generar Recibo de Pago                                                                                                 |
|-----------------------------------------------------------|-------------------------------------------------------------------------|--------------------------------------------------------------------------------------|------------------------------------------------|----------------------------------------------------------------------------------------------------|
|                                                           | Menú: Gastos - Fa                                                       | acturas de Compra                                                                    | Menú: Gastos - Ordenes de<br>Pago              | Menú Gastos: Recibo de Pago                                                                                            |
| Pago a Proveedores<br>(Factura fuera<br>circuito compras) | TC: Tipo s/corresponda<br>CC: Proveedor<br>Solapa: Detalle (imputación) | TC: FACPRO<br>CC: Proveedor<br>IdF: Cargada paso previo<br>IdB: Cargar s/corresponda | TC: CGPREC<br>CC:Proveedor<br>Solapa:Dev.Gasto | TC: PPGACP<br>CC:Proveedor<br>Solapa: OP<br>Solapa: Retenciones (calcular si<br>corresponde)<br>Solapa: Formas de Pago |

#### Pago de Gastos de Ejercicio Anterior

|                    | En Ejercicio Anterior      | Recibo de Pago                 |
|--------------------|----------------------------|--------------------------------|
|                    |                            | Menú Gastos: Recibo de Pago    |
|                    |                            | TC: PEEACP                     |
|                    |                            | CC:Proveedor                   |
| Pago de Gastos de  |                            | Aux: Cuenta Comercial a Pagar  |
| Ejercicio Anterior | Obs: Gasto Devengado y con | EA                             |
|                    | OP de E.A.                 | Solapa: OP (seleccionar la que |
|                    |                            | corresponda)                   |
|                    |                            | Obs: Aux puede seleccionarse   |
|                    |                            | el que corresponda             |

#### Anticipo a Proveedores

|             | Generar Orden de Pago             | Generar Recibo de Pago       |
|-------------|-----------------------------------|------------------------------|
|             | Menú: Gastos - Ordenes de<br>Pago | Menú Gastos: Recibo de Pago  |
| Anticipo a  |                                   | TC: PECP                     |
| Proveedores | TC:EXTCPA                         | CC:Proveedor                 |
|             | CC: Proveedor                     | Aux:Anticipo a Proveedor     |
|             | Aux:Anticipo a Proveedor          | Solapa: Orden de Pago (OP de |
|             |                                   | paso previo)                 |

## Rendición de Anticipo a Proveedores

|                                           | Carga de Factura                                                                                                    | Devengar                                                                                             | Generar Orden de Pago                                                                                           |
|-------------------------------------------|----------------------------------------------------------------------------------------------------|----------------------------------------------------------------------------------------------------|----------------------------------------------------------------------------------------------------|
|                                           | Menú: Gastos - Factura de                                                                                                    | Menú: Gastos - Devengado                                                                             | Menú: Gastos - Ordenes de                                                                                       |
|                                           | Compra                                                                                                    | Gastos                                                                                               | Pago                                                                                                    |
| Rendición de<br>Anticipo a<br>Proveedores | TC: Tipo Factura s/corresponda<br>CC: Proveedor del gasto<br>Solapa: Detalle (cargar<br>imputacion)<br>Botón: Devengar<br>TC: FACPRO (aceptar)<br>Obs.: TC FACPRO ó la que<br>corresponda | <b>Obs.: Si no se Devengó desde<br/>el Form de la factura</b><br>TC: FACPRO<br>CC: Según corresponda | TC: CGPREC<br>CC: Proveedor (paso previo)<br>Solapa: Tomar el Devengado<br>Solapa: Aplicar Anticipos de<br>Pago |

#### Nota de Crédito Proveedor

|                 | Devengar Nota de Crédito            | Generar Recibo de Cobro                                                                                           |
|-----------------|-------------------------------------|----------------------------------------------------------------------------------------------------|
|                 | Menú: Gastos - Devengados<br>Gastos | Menú: Recursos - Recibo de Cobro                                                                                  |
| Nota de Crédito |                                     | TC: CPGNCP<br>CC:Proveedor<br>Solapa: Forma de Cobro                                                              |
| Proveedor       | TC: NOTCRE<br>CC: Según corresponda | Medio Pago: 10-Crédito recibido<br>Solapa: Aplicaciones<br>TC: Comprobante Gasto<br>CG: Seleccionar s/corresponda |

## Anticipo para Gastos

| Anticipo para Gastos | Comprobante de Anticipo                     | Generar Orden de Pago                                   | Generar Recibo de Pago                                |
|----------------------|---------------------------------------------|---------------------------------------------------------|-------------------------------------------------------|
|                      | Menú: Gastos - Comprobantes de<br>Anticipos | Menú: Gastos - Ordenes de Pago                          | Menú Gastos: Recibo de Pago                           |
|                      | TC: 2<br>IdB: que corresponda               | TC: ANTICI<br>CC:Anticipo Gastos<br>Aux:Anticipo Gastos | TC: PECA<br>CC:Anticipo Gastos<br>Aux:Anticipo Gastos |

#### Rendición de Anticipo de Gastos

| Rendición de Anticipo<br>para Gastos | Cargar Facturas                             | Recibo de Cobro<br>(si hubiera reintegro)             | Rendición de Anticipo                                                                                                    |
|--------------------------------------|---------------------------------------------|-------------------------------------------------------|----------------------------------------------------------------------------------------------------|
|                                      | Menú: Gastos - Factura                      | Menú: Gastos - Recibos de Cobro                       | Menú: Gastos - Rendición de<br>Anticipos                                                                                                    |
|                                      | TC: Tipo s/corresponda<br>Obs.: No Devengar | TC: CECA<br>CC:Anticipo Gastos<br>Aux:Anticipo Gastos | TC:1-Rendición Normal (tipo<br>rendición)<br>Solapa: Devengado (s/corresponda)<br>Solapa: Facturas (s/corresponda)<br>Solapa: Recibos Cobro<br>(s/corresponda) |

#### Viáticos

| Viátioos          | Cargar Devengado                      | Generar Orden de Pago          | Generar Recibo de Pago      |
|-------------------|---------------------------------------|--------------------------------|-----------------------------|
|                   | Menú: Gastos - Devengado de<br>Gastos | Menú: Gastos - Ordenes de Pago | Menú Gastos: Recibo de Pago |
| Vialicos          | TODEVISEO                             | TC: CGPREC                     | TC:PPGACP                   |
|                   | C: Municipalidad                      | CC: Municipalidad              | CC: Municipalidad           |
| CC: Municipalidad |                                       | IdB: Empleado                  | IdB: Empleado               |

## Anticipo para Gastos y Viáticos

|                        | Comprobante de Anticipo        | Generar Orden de Pago          | Generar Recibo de Pago      |
|------------------------|--------------------------------|--------------------------------|-----------------------------|
| Anticipo para Gastos v | Menú: Gastos - Comprobantes de | Menú: Gastos - Ordenes de Pago | Menú Gastos: Recibo de Pago |
| Viáticos               |                                | TC: ANTICI                     | TC: PECA                    |
|                        | ID: 3                          | CC:Anticipo Gastos             | CC:Anticipo Gastos          |
|                        |                                | Aux:Anticipo Gastos            | Aux:Anticipo Gastos         |

## Rendición Anticipo para Gastos y Viáticos

|                        | Cargar Facturas                                    | Cargar Devengados<br>(Devengado Viatico)                       | Recibo de Cobro<br>(si hubiera reintegro)             | Rendición de Anticipo                                      |
|------------------------|----------------------------------------------------|----------------------------------------------------------------|-------------------------------------------------------|------------------------------------------------------------|
| Rendición de Anticipo  | Menú: Gastos - Factura                             | Menú: Gastos - Devengado de<br>Gastos                          | Menú: Gastos - Recibos de Cobro                       | Menú: Gastos - Rendición de<br>Anticipos                   |
| para Gastos y Vialicos | TC: Seleciconar según factura<br>Obs.: No devengar | TC:REANSI<br>CC: Anticipo de Gastos<br>Aux: Anticipo de Gastos | TC: CECA<br>CC:Anticipo Gastos<br>Aux:Anticipo Gastos | TC: Rendición de Anticipo<br>Asociar Devengados y Facturas |

## Apertura Caja Chica / Fondo Fijo

|                            | Comprobante de Caja Chica                 | Orden de Pago                                                                       | Generar Recibo de Pago                               |
|----------------------------|-------------------------------------------|-------------------------------------------------------------------------------------|------------------------------------------------------|
| Apertura de                | Menú: Gastos - Comp de Caja<br>Chica      | Menú: Gastos - Ordenes de Pago                                                      | Menú Gastos: Recibo de Pago                          |
| Caja Chica / Fondo<br>Fijo | TC: APE (Apertura)<br>CjCh: s/corresponda | TC: REPCCH<br>CC: CjCh q' corresponda<br>Aux: CjCh<br>ID Comp Cchica: s/corresponda | TC:PECACH<br>CC: Igual a la OP<br>Aux: Igual a la OP |

## Rendición Caja Chica / Fondo Fijo

|                         | Cargar Facturas                                                     | Cargar Devengados                                      | Rendición de Caja Chica                                                           | En la rondición co toman                                        |
|-------------------------|---------------------------------------------------------------------|--------------------------------------------------------|-----------------------------------------------------------------------------------|-----------------------------------------------------------------|
|                         | Menú: Gastos - <b>Factura</b>                                       | Menú: Gastos -                                         | Menú Gastos: Rendición                                                            | los devengados sin                                              |
|                         |                                                                     | Devengado de Gastos                                    | de Caja Chica                                                                     | factura y las facturas que                                      |
| Rendición de Caja Chica | Tipo Factura: Caja Chica<br>ID: Caja Chica q Corresp<br>NO DEVENGAR | <b>TC: RECCSI</b><br>CC: Caja Chica que<br>corresponda | TC:NOR o CIE (si es<br>Cierre de Caja Chica)<br>CC: Caja Chica que<br>corresponda | correspondan. Puede<br>haber rendiciones con y<br>sin facturas. |

## Reposición de Caja Chica / Fondo Fijo

|                          |                                                    | Orden de Pago          | Generar Recibo de Pago |
|--------------------------|----------------------------------------------------|------------------------|------------------------|
|                          |                                                    | Menú: Gastos - Ordenes | Menú Gastos: Recibo de |
|                          |                                                    | de Pago                | Pago                   |
|                          | Cuando se Realiza la Rendición de Caja Chica se    | TC:REPCCH              |                        |
| Ponosición do Caia Chica | crea automáticamente un Comprobante                | CC: y Caux: Caja Chica |                        |
| Repusición de Caja Cinca | Caja/Fondo Tipo REP: Reposición , el cual es el qu | que corresponda.       | TC:PECACH              |
|                          | seleccionamos en la siguiente Orden de Pago.       | IDCompCajaChica:       | CC: y Caux: Caja Chica |
|                          |                                                    | Buscamos el que        | que corresponda        |
|                          |                                                    | corresponda. Colocar   |                        |
|                          |                                                    | Beneficiario.          |                        |

## Anticipo de Sueldo

|                     | Generar Orden de Pago   | Generar Recibo de Pago  |
|---------------------|-------------------------|-------------------------|
|                     | Menú: Gastos - Ordenes  | Menú Gastos: Recibo de  |
| Anticino de Sueldos | de Pago                 | Pago                    |
| Anticipo de Sueldos | TC:EXTCPA               | TC: PECP                |
|                     | CC: Sueldos             | CC: Sueldos             |
|                     | Aux:Anticipo de Sueldos | Aux:Anticipo de Sueldos |

#### Pago de Retenciones

|                  | Generar Orden de Pago  | Generar Recibo de Pago |
|------------------|------------------------|------------------------|
|                  | Menú: Gastos - Ordenes | Menú Gastos: Recibo de |
|                  | de Pago                | Pago                   |
| Pago Retenciones | TC: DEUAUX             | TC: PECARE             |
|                  | CC:Correspondiente     | CC:Correspondiente     |
|                  | Auxiliar               | Auxiliar               |
|                  | Correspondiente        | Correspondiente        |

#### Subsidios / Ayuda Social / Planes Sociales

|                          | Cargar Devengado     | Generar Orden de Pago   | Generar Recibo de Pago  |
|--------------------------|----------------------|-------------------------|-------------------------|
|                          | Menú: Gastos -       | Menú: Gastos - Ordenes  | Menú Gastos: Recibo de  |
|                          | Devengado de Gastos  | de Pago                 | Pago                    |
| Subsidios / Ayuda        | TC:SUBSID            | TC: CGPREC              | TC:PPGACP               |
| Sociales (con Rendición) | CC: Municipal o      | CC: Igual a la Anterior | CC: Igual a la Anterior |
|                          | Subsidio             | Pestaña Beneficiario:   | Completar forma de      |
|                          | IDBeneficiario:No    | Cargar todos los        | pago x cada             |
|                          | colocar Beneficiario | beneficiarios y montos  | beneficiario            |

## Alta de Chequera

|                  | Alta de Chequera                                                                                                    |
|------------------|----------------------------------------------------------------------------------------------------|
|                  | Menú: Bancos - Chequeras                                                                                                    |
| Alta de Chequera | Pulsar + (Nuevo) en la Barra de Herramientas.<br>Cargar el N° del Primer cheque de la chequera y<br>luego el último. Completar los datos y Guardar.<br>Finalmente en Chequera seleccionar "Generar<br>Chequera". |

## Cambio/Reemplazo de Cheque

|                  | Cargar Recibo de Cobro                                                                                                   | <b>Recibo de Banco</b><br>(Deposito Cheque en Cta<br>Banco)                                                                                                    | Orden de Pago                                                | Recibo de Pago                                                                          |
|------------------|----------------------------------------------------------------------------------------------------|----------------------------------------------------------------------------------------------------|--------------------------------------------------------------|-----------------------------------------------------------------------------------------|
|                  | Menú: Recursos - Recibo<br>de Cobro                                                                                      |                                                                                                    | Menú: Gastos - Orden de<br>Pago                              | Menú: Gastos - Recibo de<br>Pago                                                        |
| Cambio de Cheque | TC: Depósito en Efectivo<br>Cuenta de Origen: Caja<br>Tesorería<br>Cuenta de Destino:<br>Cuenta Bancaria del<br>Depósito | TC: Deposito Cheque<br>Terceros (7)<br>Cuenta Destino: Cuenta<br>de donde salio el<br>cheque<br>En Comprobantes<br>Seleccionar el cheque<br>cargado en el paso<br>anterior | <b>TC: EXTCAU</b><br>Cuenta Auxiliar:<br>Reemplazo de Cheque | TC: PECA<br>Cuenta Auxiliar:<br>Reemplazo de Cheque<br>Medio de Pago: Cheque<br>Propio. |

## Conciliación Bancaria

|                       | Conciliación Bancaria    | En Pestaña Detalles, se puede ir cargando por    |
|-----------------------|--------------------------|--------------------------------------------------|
|                       | Menú: Banco -            | movimiento individual, o se puede seleccionar el |
|                       | Conciliacion Bancaria    | boton Movimientos y me va a dejar elegir varios  |
|                       | Cta.Bco.: Seleccionar la | movimientos. Es muy importante en esta pestaña,  |
| Conciliación Bancaria | cuenta. Fecha: del       | que quede bien la fecha, la que corresponda al   |
|                       | periodo a conciliar. En  | periodo que queremos conciliar. De quedar mal,   |
|                       | extracto colocar         | no se va reflejar los movimientos en el libro    |
|                       | Pediodo y año. En obs    | banco, van a quedar como que estan sin conciliar |
|                       | aclarar                  | a la fecha que uno quiere.                       |

## Liquidación y Pago de Comisiones Bancarias

|                       | Devengar             | Generar Orden de Pago  | Generar Recibo de Pago |
|-----------------------|----------------------|------------------------|------------------------|
|                       | Menú: Gastos -       | Menú: Gastos - Ordenes | Menú Gastos: Recibo de |
| Liquidación y Pago do | Devengado de Gastos  | de Pago                | Pago                   |
| Comisiones Bancarias  | si es con imputación |                        |                        |
| Comisiones Dancarias  | presupuestaria       | TC: CGPREC             | TC:PPGACP              |
|                       | TC:COMIS(comisiones  | CC: Banco / Recaudador | CC: Banco / Recaudador |
|                       | sin fact)            |                        |                        |

#### Depósito de Efectivo

|                        | Cargar Recibo de Banco   |
|------------------------|--------------------------|
|                        | Menú: Administración –   |
|                        | Bancos – Recibo de       |
|                        | Banco                    |
| Depósitos en Efectivo  | TC: Depósito en Efectivo |
| Caja a Cuenta de Banco | Cuenta de Origen: Caja   |
|                        | Tesorería                |
|                        | Cuenta de Destino:       |
|                        | Cuenta Bancaria del      |
|                        | Depósito                 |

#### Depósito de Cheque 3ros

|                                                           | Cargar Recil                                                                                                    | oo de Banco                                                                                                  |
|-----------------------------------------------------------|----------------------------------------------------------------------------------------------------|----------------------------------------------------------------------------------------------------|
|                                                           | Menú: Administración – Bancos – Recibo de<br>Banco                                                                                 |                                                                                                    |
| Depósitos de Cheques<br>de Terceros en Cuenta<br>de Banco | TC: Depósito Cheque de<br>Terceros<br>Cuenta de Origen: Caja<br>Tesorería<br>Cuenta de Destino:<br>Cuenta Bancaria del<br>Depósito | Solapa Comprobantes<br>Asociar los Cheques a<br>Depositar<br>(ya deben estar<br>ingresados en el<br>sistema) |

## **Transferencias entre cuentas Propias**

|                                         | Transferencia de Fondos |
|-----------------------------------------|-------------------------|
|                                         | Menú: Administración –  |
|                                         | Bancos – Transf. De     |
| Trasferencia entre<br>Cuentas del Banco | Fondos                  |
|                                         | Med. Pago:              |
|                                         | Transferencias Emitidas |
|                                         | (+) se completa COrigen |
|                                         | C Destino: CC           |
|                                         | acreditacion            |

## Cambio de Imputación de Gastos

| Cambio de Imputación<br>de Gastos | Cambio de Imputación               | En postaña dotallo: Primoro solossionar ol o los                                           |
|-----------------------------------|------------------------------------|--------------------------------------------------------------------------------------------|
|                                   | Menú: Gastos - <b>Cambio</b>       | gastos a desafectar. Y en la parte de Afectación se                                        |
|                                   | TCambio : 1 o 2 Según              | cargan los gastos que se quieren dejar bien<br>imputados. Tiene que quedar todo balanceado |
|                                   | Corresponda.<br>Fecha, Monto y Obs | desafectación = Afectación                                                                 |

## RECURSOS

#### Registro de Otros Recursos Recibidos

|                                                                                                    | Recibo de Cobro         |
|----------------------------------------------------------------------------------------------------|-------------------------|
|                                                                                                    | Menú: Recursos –        |
| Registro de Otros                                                                                                    | Recibo de Cobro         |
| Recursos Recibidos<br>(Mant. de Esc., Impuesto<br>Inmo., Desarrollo Soc.,<br>Expo., Anivers.,<br>Emergencia Climatica,<br>Otros de Prov) | TC: CPIMCC              |
|                                                                                                    | CC: Ejmp: (GOB.NQN)     |
|                                                                                                    | Fecha: dia de deposito  |
|                                                                                                    | Solapa forma pago       |
|                                                                                                    | Transf.cuenta banco que |
|                                                                                                    | corresponda o Forma de  |
|                                                                                                    | pago. <b>Pest.</b>      |
|                                                                                                    | Imputacion: Seleccionar |
|                                                                                                    | la que corresponda.     |

## Cambio de Imputación de Recurso

| Cambio de Imputación<br>de Recursos | Cambio de Imputación                     | En nestaña detalle: Primero seleccionar el o los   |
|-------------------------------------|------------------------------------------|----------------------------------------------------|
|                                     | Menú: Recurso - Cambio                   | Recursos a desafectar. Y en la parte de Afectación |
|                                     | TC: CAIMPE o CAIMDE                      | se cargan los Recursos que se quieren dejar bien   |
|                                     | Según Corresponda.<br>Fecha, Monto y Obs | desafectación = Afectación                         |

## Registrar Ingresos de Rentas en AFI

|                                                                                                    | Cargar Recik                                                                                                    | oo de Cobro                                                        |
|----------------------------------------------------------------------------------------------------|----------------------------------------------------------------------------------------------------|--------------------------------------------------------------------|
| Registrar Ingresos de<br>Rentas en Afi / Importar<br>Caja o Recaudadores<br>Externos de RENTAS a<br>AFI | Cargar Recik<br>Menú: Recur<br>de Cobro<br>TC: CPIMCC<br>CC: Contribu<br>Fecha: de la<br>Seleccionar<br>Importar Ap<br>que quiero in<br>una Caja de | yente<br>Caja<br>Botón<br>e.Caj. (Si lo<br>mportar es<br>un día) e |
|                                                                                                    | Importar Liq<br>que quiero e<br>una Liquidao<br>Recaudador                                                                                          | Rec (si lo<br>s Importar<br>ción de                                |

## Registro Manual de Ingresos por Recaudación

|                                                   |                                                                                               | Recibo de Cobro Manual                                                                                                    | En pestaña Forma de                                      |
|---------------------------------------------------|-----------------------------------------------------------------------------------------------|----------------------------------------------------------------------------------------------------|----------------------------------------------------------|
| Registro Manual de<br>Ingresos por<br>Recaudación |                                                                                               | Menú: Recursos - Recibo<br>de Cobro                                                                                                    | Cobro, agregar<br>manualmente las<br>distintas formas de |
|                                                   | TC: CPIMCC<br>CC: Contribuyente<br>Fecha: de la Caja<br>Observaciones: Detallar<br>Caja nº xx | cobro que corresponden<br>a la Caja. En Pestaña<br>Imputaciones, agregar<br>los recursos que fueron<br>percibidos. Guardar y<br>Confirmar |                                                          |

#### Devolución de Recurso Mal Cobrado

|                                        | Devengado de Recursos                                                                                               | Orden de Pago                                                                                                    | Recibo de Pago                                   |
|----------------------------------------|----------------------------------------------------------------------------------------------------|----------------------------------------------------------------------------------------------------|--------------------------------------------------|
|                                        | Menú: Recursos -                                                                                                    | Menú: Gastos - Ordenes                                                                                                    | Menú Gastos: Recibo de                           |
|                                        | Devengado de Recursos                                                                                               | de Pago                                                                                                    | Pago                                             |
| Devolución de Recursos<br>mal cobrados | TC: DEVREC<br>CC:Ingresos<br>Municipales Cargar<br>los montos de los<br>recursos a devolver con<br>montos negativos | TC: DEVREC<br>CC:Ingresos<br>Municipales<br>Vincular el devengado<br>de recursos en la solapa<br>comprobante de<br>Recursos | <b>TC: PPRNCC</b><br>CC: Ingresos<br>Municipales |

# **Procesos especiales**

## Modificación Presupuestaria

|                                                                    | Crear un Programa                                                 | Agregar Programa a la<br>Estructura Programática                                       | Modificación de<br>Presupuesto                                                                                                    |                                                                                                    |
|--------------------------------------------------------------------|-------------------------------------------------------------------|----------------------------------------------------------------------------------------|----------------------------------------------------------------------------------------------------|----------------------------------------------------------------------------------------------------|
| Modificación<br>Presupuestaria con<br>creación de Programa o<br>no | Presupuesto - Menú:<br>Clasificadores -<br>Programa               | Presupuesto - Menú:<br>Formulación -<br>Estructura Programática                        | Presupuesto<br>Presupuesto - Menú: Formulación - Modificaci<br>Presupuestaria                                                                           |                                                                                                    |
|                                                                    | Crear la actividad o<br>proyecto dependiendo<br>de un subprograma | Agregar el programa<br>creado a la estructura<br>programática del<br>ejercicio vigente | Completar la solapa<br>uncial y definí si es<br>adición (aumentan<br>ingreso y gasto) o<br>Traspaso (se pasa<br>crédito de una<br>activida/proy a otra) | Adición: Cargar en la<br>solapa recurso el<br>aumento de recursos y en<br>gasto el nuevo gasto.<br>Traspaso: Cargar el gasto<br>que disminuye con signo<br>negativo y el que<br>aumenta con signo<br>positivo |